## Gemeentegids

De gemeentegids helpt u om gemakkelijk de weg te vinden in uw eigen gemeente. Zo kunt u snel en makkelijk zoeken naar bijvoorbeeld (sport)verenigingen en (culturele) activiteiten. De gemeentegids van Oostzaan is een uitgave van Akse Media.

## Hoe kan ik de gemeentegids bekijken?

U kunt de digitale gemeentegids bekijken via de website 'digitale gemeentegids Oostzaan'.

Website - digitale gemeentegids Oostzaan

## Hoe houdt Akse Media de informatie actueel?

Met bedrijven en verenigingen die al in de gemeentegids staan neemt Akse Media ieder jaar contact op om te controleren of de informatie nog klopt.

De adressen met een e-mailadres krijgen van Akse Media een e-mail ter controle van de gegevens. Bij deze e-mail zit een unieke persoonlijke code, zodat men zelf de gegevens naar wens kan controleren en vervolgens aanpassen.

Met de overige vermeldingen wordt tijdens de bijwerkingsperiode telefonisch contact opgenomen.

U kunt natuurlijk altijd tussentijds een wijziging of vermelding doorgeven. Bekijk hiervoor de informatie onder de vraag 'Hoe kan ik een wijziging of vermelding doorgeven?'.

Let op: u moet uw organisatie of vereniging zelf aanmelden voor evt. plaatsing in het adressengedeelte.

Hoe kan ik een wijziging of vermelding in de gemeentegids doorgeven?

Als u een wijziging in je eigen vermelding wilt of toegevoegd wilt worden in de gemeentegids kunt u dit doorgeven aan Akse Media. U kunt mutaties en/of aanmeldingen op de volgende manieren aanleveren:

- per e-mail: redactie@aksemedia.nl (o.v.v. Gemeentemagazine Oostzaan)
- telefonisch: 0223-673010 (redactie Akse Media)
- schriftelijk: Akse Media (t.a.v. Gemeentemagazine Oostzaan) Postbus 6033, 1780 KA Den Helder
- via onderstaand digitale contactformulier

## Let op:

Wijzigingen en/of aanmeldingen voor het adressengedeelte kunnen aan de redactie worden doorgegeven tot uiterlijk week 39.

Website - digitale gemeentegids - contactformulier Akse Media